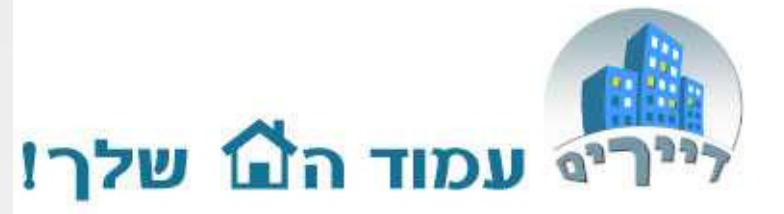

# מדריך קליל לשימוש באתר דיירים – דוחות

support@dayarim.com

1

כל הזכויות שמורת לדיירים אונליין בע"מ אין להעתיק או לעשות שימוש כלשהו ללא אישור

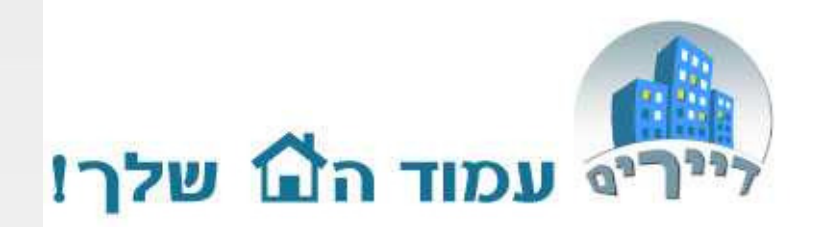

| תוכן                       | עמוד |
|----------------------------|------|
| דוח תנועות ויתרת בנק       | 3    |
| דוח שיקים בקופה והפקדות    | 5    |
| איתור הפקדות קודמות מרוכז  | 8    |
| דוח כרטיסי אשראי           | 10   |
| דוח קליטת שיקים יומי מרוכז | 12   |
| דוח רב חודשי               | 14   |
| דוח תקבולים ותשלומים רב ח. | 15   |
| דוח בנק רב חודשי           | 16   |
| תקציב רב חודשי             | 17   |
| דוח חצי שנתי/שנתי          | 18   |

כל הזכויות שמורת לדיירים אונליין בע"מ אין להעתיק או לעשות שימוש כלשהו ללא אישור

### דוח תנועות ויתרת בנק

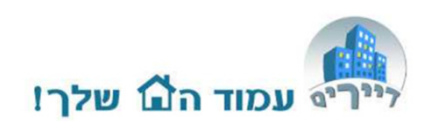

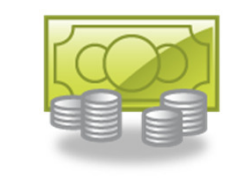

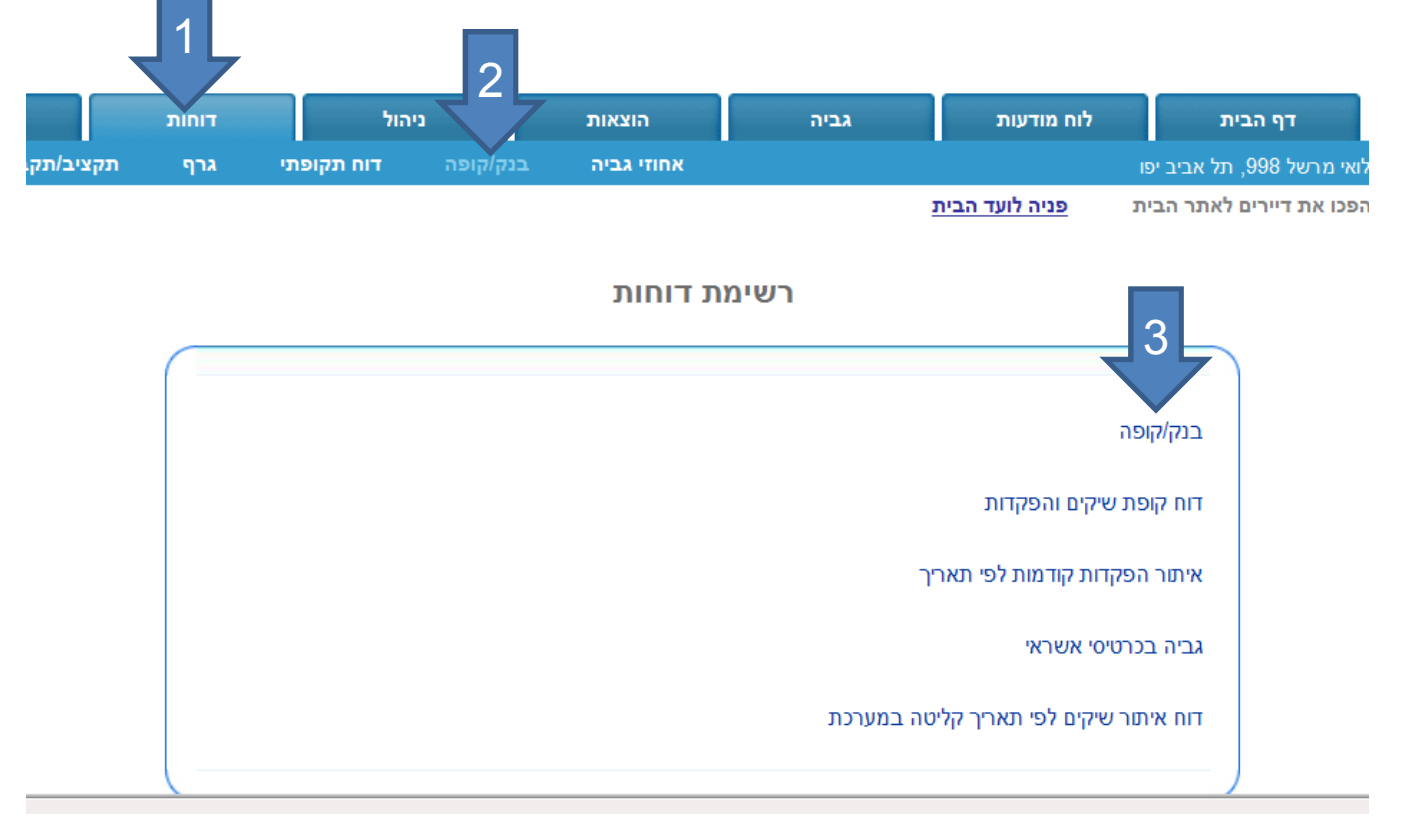

- 1. לחצו על תגית "דוחות"
- 2. תת תגית "בנק/קופה"
- 3. בחרו ברשימה את הדוח "בנק/קופה"

### דוח תנועות ויתרת בנק

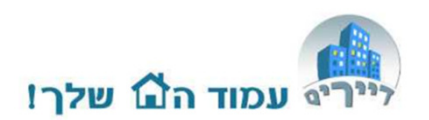

- .1. הכניסו תאריך תחילה.
  - .2 הכניסו תאריך סיום.
    - .3 לחצו "הצג".

🤇 תאריך תחילה 1/5/2012 📷 תאריך סיום 17/5/2012 📷

יוצגו לפניכם כל תנועות הבנק/מזומן בטווח התאריכים שבחרתם.

4. סיכום התנועות בתאריכים.
5. יתרת בנק לתאריך סיום
הדוח
6. העברת הנתונים לדוח
אקסל – מאפשר לבצע
השוואה של התנועות מול
התנועות בדפי הבנק
(התאמת בנק)

הדו"ח כולל את כל התנועות הבנק. שיקים יופיעו אך ורק אם יש להם תאריך הפקדה (ראה דו"ח שיקים והפקדות)

| שם משפחה                     | שם השרות                          | התקבל עבור תאריך | תאריך הפקדה | אמצעי תשלום | זכות/חובה | סימוכין      |
|------------------------------|-----------------------------------|------------------|-------------|-------------|-----------|--------------|
| ( 8 ) כהן                    | דמי ועד בית חודשיים/שוטפים        | 5/2012           | 01/05/2012  | מזומן       | 200       |              |
|                              | תחזוקה מעלית                      | 5/2012           | 01/05/2012  | צ'ק         | 400-      | 82           |
|                              | נקיון חדר מדרגות                  | 5/2012           | 01/05/2012  | צ'ק         | 1000-     | 135          |
|                              | ביטוח בניין                       | 5/2012           | 01/05/2012  | מזומן       | 500-      | הוראת קבע    |
| אפק ( 5 )                    | דמי ועד בית חודשיים/שוטפים        | 4/2012           | 05/05/2012  | כרטיס אשראי | 200       | 09876543     |
| ( 4 ) משיח                   | דמי ועד בית חודשיים/שוטפים        | 4/2012           | 17/05/2012  | צ'ק         | 200       | 126          |
| ( 4 ) משיח                   | דמי ועד בית חודשיים/שוטפים        | 5/2012           | 17/05/2012  | צ'ק         | 200       | 127          |
| ( 10 ) יצחקי                 | דמי ועד בית חודשיים/שוטפים        | 4/2012           | 17/05/2012  | צ'ק         | 200       | 18904 203 11 |
| ( 11 ) לוי                   | דמי ועד בית חודשיים/שוטפים        | 5/2012           | 17/05/2012  | צ'ק         | 700       | 81215 746 11 |
| תנועות בנק/מז<br>תרת בנק לתא | מן: -200 ₪<br>ריך סיום: 2061.23 ₪ | 5                |             | 6           |           |              |

3

## דוח שיקים בקופה והפקדות

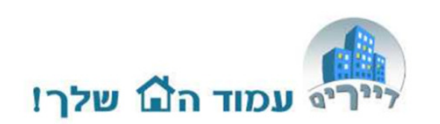

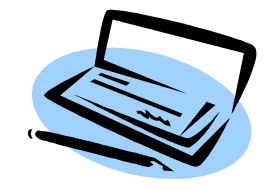

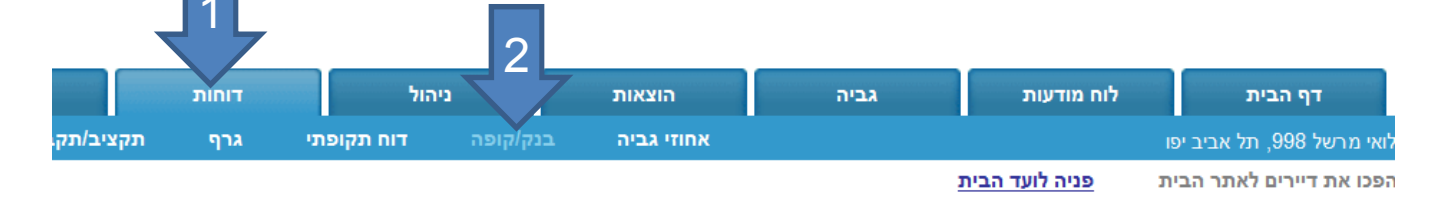

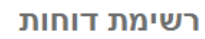

| . 3                                    |
|----------------------------------------|
| דוח קופת שיקים והפקדות                 |
| איתור הפקדות קודמות לפי תאריך          |
| גביה בכרטיסי אשראי                     |
| דוח איתור שיקים לפי תאריך קליטה במערכת |
|                                        |

- 1. לחצו על תגית "דוחות"
- 2. תת תגית "בנק/קופה"
- 3. בחרו ברשימה את הדוח "דוח קופת שיקים והפקדות"

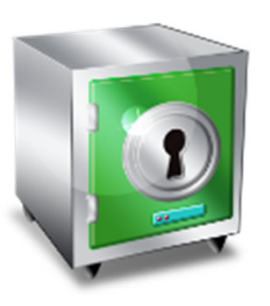

### **הפקדת שיקים** טבלת הפקדה מרוכזת

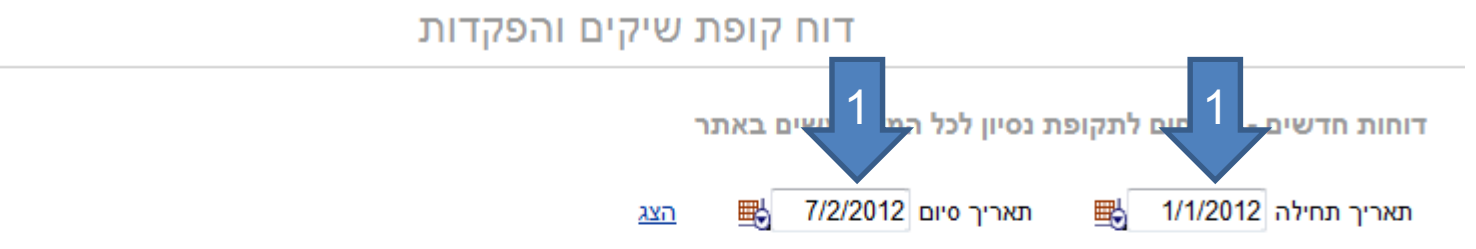

נמוד הם שלר!

סמן ב- V את השיקים שהנך מעוניין להפקיד ולחץ שמור, המערכת תעדכן באופן אוטומטי את תאריכי ההפקדה לכל השיקים הללו.

| שם משפחה                   | שם השרות                   | תאריך לפרעון | התקבל עבור תאריך | סכום   | סימוכין       |          |
|----------------------------|----------------------------|--------------|------------------|--------|---------------|----------|
| ( 10 ) יצחקי               | דמי ועד בית חודשיים/שוטפים | 01/02/2012   | 2/2012           | 200    | 18902 203 11  | V        |
| ( 6 ) רבינוביץ'            | דמי ועד בית חודשיים/שוטפים | 01/01/2012   | 1/2012           | 800    | 987182 456 12 | 1        |
| ( 10 ) יצחקי               | דמי ועד בית חודשיים/שוטפים | 01/01/2012   | 1/2012           | 200    | 18901 203 11  | <b>V</b> |
| 3                          |                            |              |                  | ₪ 1200 |               | $\wedge$ |
|                            |                            | 1            |                  |        |               |          |
| סיכום: <mark>1200</mark> ₪ | 3 3                        |              |                  |        |               | 2        |
| הופקד בבנק בתאר            | יך 08/02/2012 🖶 שמור       | הדפס)        |                  |        |               |          |

- 1. בחרו את תאריכי הפרעון של השיקים אותם מפקידים (מתאריך ועד תאריך).
  - 2. סמנו את השיקים אותם אתם מפקידים.
  - . עדכנו את תאריך ההפקדה ולחצו "שמור".

המערכת תעדכן לכל שיק תאריך הפקדה ותוכלו לראות אותו בטבלת הגביה של הדייר. על מנת לבטל הפקדה של שיק – יש למחוק את תאריך ההפקדה בטבלת הגביה.

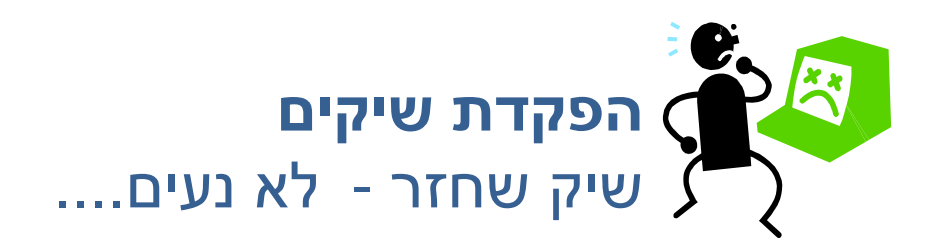

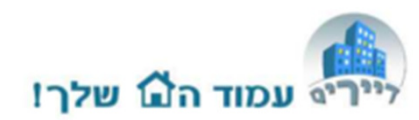

ישנן 2 אפשרויות עיקריות לטפל בשיק שחזר – כנסו לטבלת הגביה של הדייר:

- שיק שיופקד שוב מחקו את תאריך ההפקדה שלו ובסימוכין הוסיפו "שיק שחזר".
   לאחר שתפקידו אותו בשנית עדכנו מחדש את תאריך ההפקדה.
- שיק שחזר ולא יופקד מחקו את הרישום שלו מטבלת הגביה. לתזכורת ניתן לרשום
   בשדה סימוכין לדוגמא: "שיק ע"ס 200 ש"ח חזר הוחזר לדייר"

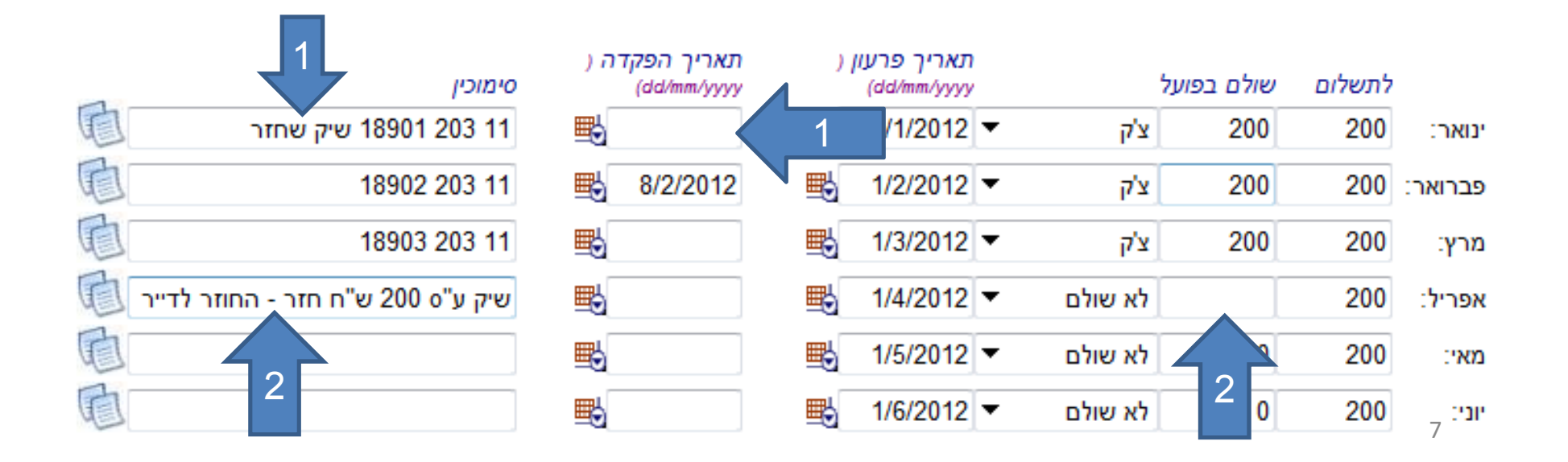

## דוח איתור הפקדות קודמות מרוכז

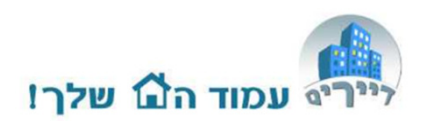

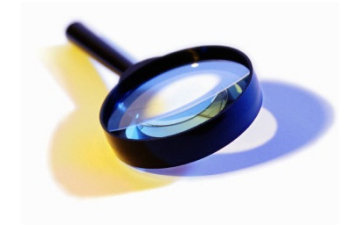

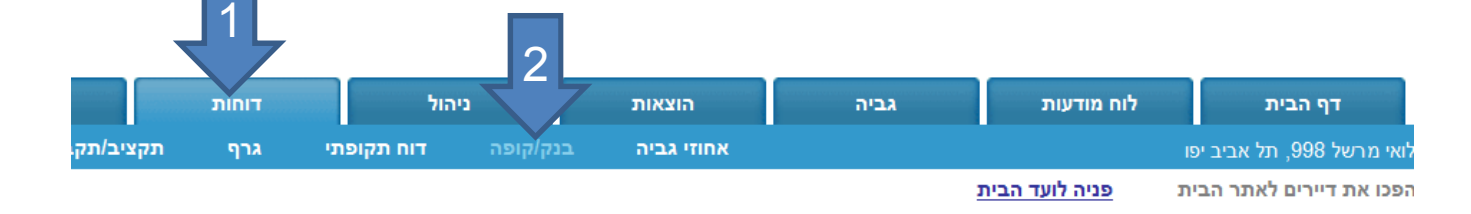

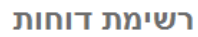

| ייער הפקדות קודמות לפי תאריך           |
|----------------------------------------|
| גביה בכרטיסי אשראי                     |
| דוח איתור שיקים לפי תאריך קליטה במערכת |

- 1. לחצו על תגית "דוחות"
- 2. תת תגית "בנק/קופה"
- 3. בחרו ברשימה את הדוח "איתור הפקדות קודמות לפי תאריך"

## דוח איתור הפקדות קודמות מרוכז

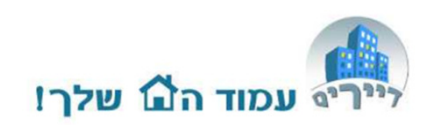

1. הכניסו תאריך תחילה. זיתור הפקז 2 קודמות לפי תאריך 2 2. הכניסו תאריך סיום. הצג תאריך סיום 17/5/2012 ■ תאריך 1/2/2012 **₩**5 .3 לחצו "הצג". 4 יוצגו לפניכם תאריך סה"כ שיקים שהופקדו OCIE ההפקדות המרוכזות 17/05/2012 4 1300 שנעשו במערכת הכל 1 350 14/03/2012 <u>950</u> 01/03/2012 4 לפי יום ההפקדה, 3 1200 08/02/2012 כולל סך ההפקדה 1 ומספר השיקים. תנועות בנק/מזומן: 3800 🖬 4. לחיצה על שורת הפקדה – תציג זכות/חובה אמצעי תשלום שם משפחה סימוכין תאריך הפקדה התקבל עבור תאריך שם השרות בפניכם את פירוט 126 200 צ'ק 17/05/2012 4/2012 (4) משיח דמי ועד בית חודשיים/שוטפים 127 200 צ'ק 17/05/2012 5/2012 (4) משיח דמי ועד בית חודשיים/שוטפים השיקים שהופקדו 18904 203 11 200 צ'ק 17/05/2012 4/2012 דמי ועד בית חודשיים/שוטפים ( 10 ) יצחקי 81215 746 11 700 17/05/2012 5/2012 באותו תאריך. צ'ק דמי ועד בית חודשיים/שוטפים ( 11 ) לוי

תנועות בנק/מזומן: 1300 🛯

### דוח כרטיסי אשראי

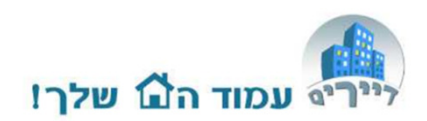

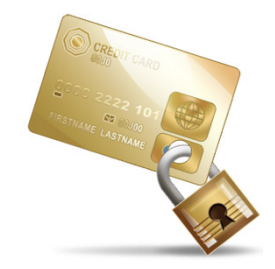

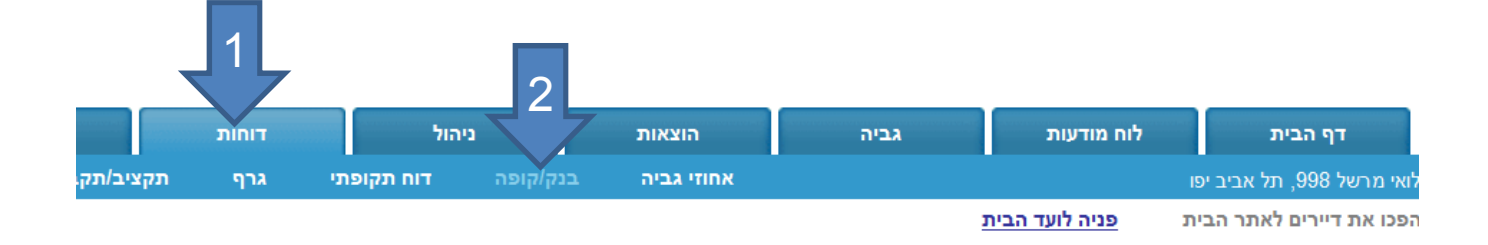

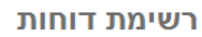

| בנק/קופה                                     |
|----------------------------------------------|
| דו ני שיקים והפקדות<br>ארות קודמות לפי תאריך |
| גביה בכרטיסי אשראי                           |
| דוח איתור שיקים לפי תאריך קליטה במערכת       |

- 1. לחצו על תגית "דוחות"
- 2. תת תגית "בנק/קופה"
- 3. בחרו ברשימה את הדוח "גביה בכרטיסי אשראי

### דוח כרטיסי אשראי

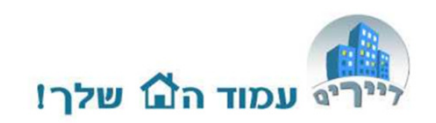

1. הכניסו תאריך תחילה. 2 גביה בכו 3 אשראי 2. הכניסו תאריך סיום. .3 לחצו "הצג". הצג 🔣 30/6/2012 תאריך סיום תאריך תחילה 1/6/2012 **₩** הדוח החודשי כולל את כל הזיכויים מכרטיסי אשראי, אשר שנכנסו לחשבון חברת הניהול. הדוח כולל סיכום עבור כל בניין בנפרד וסיכום כללי לחברת הניהול. הדוח אינו כולל יוצגו בפניכם 4 היזוז עמלת גביה שחוייבה על ידי חברת כרטסי האשראי. כל הזיכויים לואי מרשל 998, תל אביב יפו בתאריכים תאריך לפרעון התקבל עבור תאריך DIDO שם השרות שם משפחה סימוכין 5/2012 1234567 1000 05/06/2012 דמי ועד בית חודשיים/שוטפים (2) מוסקוביץ' שבחרתם. 09876543 200 5/2012 05/06/2012 דמי ועד בית חודשיים/שוטפים (5) אפק 1 1200 : DIDIO

הערות:

תשלומים בכרטיס אשראי של דמי ועד בית וגביה מיוחדת נרשמים עם תאריך של ה-5 לחודש העוקב. לדוגמא תשלום בחודש מאי ירשם עם תאריך 5 ליוני.

# דוח איתור שיקים לפי תאריך קליטה במערכת

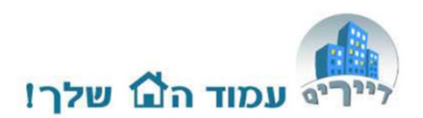

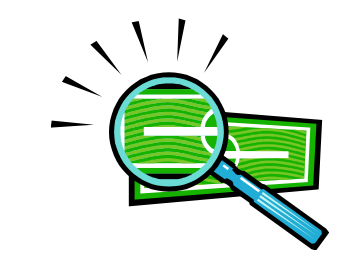

| גביה הוצאות ניהול דוחות            | לוח מודעות             | דף הבית                 |
|------------------------------------|------------------------|-------------------------|
| אחוזי גביה בנק/קופה דוח תקופתי גרף |                        | י מרשל 998, תל אביב יפו |
| בית                                | נ <u>פניה לועד ה</u> ו | כו את דיירים לאתר הביו  |
|                                    |                        |                         |
| רשימת דוחות                        |                        |                         |
|                                    |                        |                         |
|                                    |                        |                         |
|                                    | 26                     | רנק/קונ                 |
|                                    |                        | alulia -                |
|                                    | ית שיקים והפקדות       | דוח קופ                 |
|                                    |                        |                         |
| נאריך                              | פקדות קודמות לפי ת     | איתיב ב                 |
|                                    |                        | 3                       |
|                                    | ייסי אשראי             | 7                       |
| בלוניר במערכת                      | ווב שובות לחו תאבוב ו  |                         |
| אריסה במערכת                       | ם שיקים גפי וסארך י    |                         |

- 1. לחצו על תגית "דוחות"
- 2. תת תגית "בנק/קופה"
- בחרו ברשימה את הדוח "דוח איתור שיקים לפי תאריך קליטה במערכת"

# דוח איתור שיקים לפי תאריך קליטה במערכת

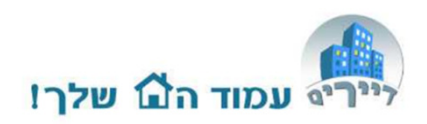

#### 1. הכניסו תאריך תחילה.

- .2. הכניסו תאריך סיום.
  - .3 לחצו "הצג".
- 4. יוצגו בפניכם כל השיקים שנקלטו במערכת באותו טווח ימים (לפי יום הקליטה במערכת ולא תאריך פרעון!)

|      |              | ערכת          | קליטה במ    | ןים לפי תאריך    | איתור שיק       | דוח                        |                     |
|------|--------------|---------------|-------------|------------------|-----------------|----------------------------|---------------------|
|      |              | 3             | Ļ           | ם באתר           | 2 <u>שת</u> משי | ם 1 חים לתקופת נסיון לנ    | דוחות חדשי          |
|      |              | הצג           | צ'ק 🔻       | :אמצעי תשלום     | 17/5/2012       | תאריר סיונ 🎫 17/5/2012     | תאריר תחילה         |
|      |              |               |             |                  |                 | י תאריך קליטה במערכת       | איתור שיקים לפ      |
| וכין | סכום סימ     | אמצעי תשלום ס | תאריך קליטה | התקבל עבור תאריך | תאריך לפרעון    | שם השרות                   | שם משפחה            |
|      | 123 200      | צ'ק (         | 17/05/2012  | 1/2012           | 01/01/2012      | דמי ועד בית חודשיים/שוטפים | ( 4 ) משיח          |
|      | 124 200      | צ'ק (         | 17/05/2012  | 2/2012           | 01/02/2012      | דמי ועד בית חודשיים/שוטפים | ( 4 ) משיח          |
|      | 125 200      | צ'ק (         | 17/05/2012  | 3/2012           | 01/03/2012      | דמי ועד בית חודשיים/שוטפים | ( 4 ) משיח          |
| Δ    | 126 200      | צ'ק (         | 17/05/2012  | 4/2012           | 01/04/2012      | דמי ועד בית חודשיים/שוטפים | ( 4 ) משיח          |
|      | ,<br>127 200 | צ'ק (         | 17/05/2012  | 5/2012           | 01/05/2012      | דמי ועד בית חודשיים/שוטפים | ( 4 ) משיח          |
|      | 128 200      | צ'ק (         | 17/05/2012  | 6/2012           | 01/06/2012      | דמי ועד בית חודשיים/שוטפים | ( 4 ) משיח          |
| 123  | 456 200      | צ'ק (         | 17/05/2012  | 6/2012           | 01/06/2012      | דמי ועד בית חודשיים/שוטפים | ( 8 ) دהן           |
|      |              |               |             |                  |                 |                            | סיכום: <b>1400 </b> |

#### הערות:

הדוח נועד לסייע למי שמקליד ביום מסויים כמות גדולה של שיקים במערכת. לאחר ההקלדה, ניתן להציג את כל השיקים שנקלטו על המסך/הדפסה. הדבר יאפשר לכם לבדוק מול ערימת השיקים שבידכם , שאכן כל השיקים נקלטו כהלכה.

### דוחות רב חודשיים

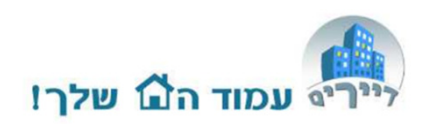

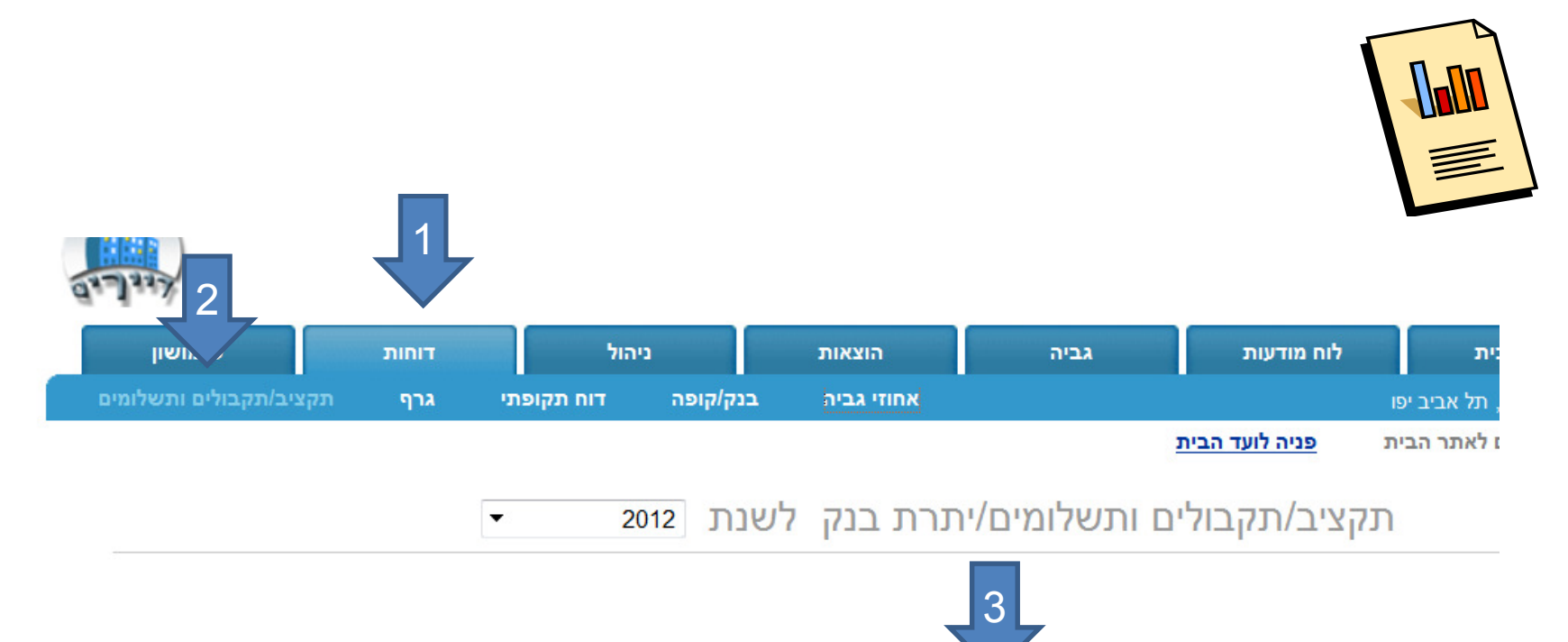

- 1. לחצו על תגית "דוחות"
- 2. תת תגית "תקציב/תקבולים ותשלומים"
  - 3. יוצגו בפניכם 3 דוחות רב חודשיים

## דוח תקבולים ותשלומים שבוצעו

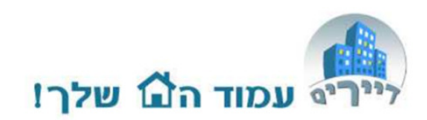

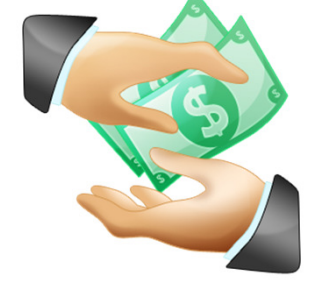

דוח תקבולים ותשלומים שבוצעו

תקבולי שיקים מופיעים בדו"ח לפי מועד קבלתם ולא על פי מועד הפקדתם. (כולל פרעון תשלומים דחויים)

| סיכום    | דצמבר   | נובמבר  | אוקטובר | ספטמבר  | אוגוסט  | יולי    | יוני    | מאי     | אפריל   | מרץ     | פברואר  | ינואר   | שם         |
|----------|---------|---------|---------|---------|---------|---------|---------|---------|---------|---------|---------|---------|------------|
| 2611.23  | 5761.23 | 5561.23 | 5361.23 | 4161.23 | 3211.23 | 3011.23 | 2061.23 | 2661.23 | 3261.23 | 3611.23 | 3861.23 | 2611.23 | יתרת פתיחה |
| 12850.00 | 200.00  | 200.00  | 200.00  | 1200.00 | 950.00  | 200.00  | 1950.00 | 1300.00 | 800.00  | 1550.00 | 1150.00 | 3150.00 | הכנסות     |
| 9500.00  | 0.00    | 0.00    | 0.00    | 0.00    | 0.00    | 0.00    | 1000.00 | 1900.00 | 1400.00 | 1900.00 | 1400.00 | 1900.00 | הוצאות     |
| 5961.23  | 5961.23 | 5761.23 | 5561.23 | 5361.23 | 4161.23 | 3211.23 | 3011.23 | 2061.23 | 2661.23 | 3261.23 | 3611.23 | 3861.23 | סיכום      |

#### הערות:

הדוח נותן תמונה מלאה של ההכנסות שנגבו **בפועל** לפי מועד קבלתם (לא הפקדתם בבנק). הוצאות מופיעות על פי חשבונות **ששולמו** לפי חודש התשלום.

הדוח מאפשר לועד לקבל אינדיקציה מה מצב הגביה והוצאות ששולמו בפועל בתום כל חודש.

### דוח בנק רב חודשי

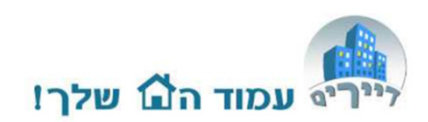

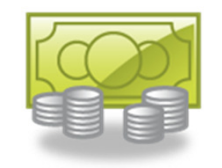

#### דוח בנק: דוחות חדשים - פתוחים לתקופת נסיון לכל המשתמשים באתר

הדוח כולל תנועות שיקים מדיירים שהופקדו, מזומן, אשראי, שיקים לספקים.

| שם         | ינואר   | פברואר  | מרץ     | אפריל   | מאי     | יוני    | יולי    | אוגוסט  | ספטמבר  | אוקטובר | נובמבר  | דצמבר   | סיכום    |
|------------|---------|---------|---------|---------|---------|---------|---------|---------|---------|---------|---------|---------|----------|
| יתרת פתיחה | 2611.23 | 2861.23 | 3061.23 | 3261.23 | 2261.23 | 2061.23 | 2611.23 | 2811.23 | 3761.23 | 4961.23 | 5161.23 | 5361.23 | 2611.23  |
| הפקדות     | 2150.00 | 1600.00 | 2100.00 | 400.00  | 1700.00 | 1550.00 | 200.00  | 950.00  | 1200.00 | 200.00  | 200.00  | 200.00  | 12450.00 |
| הוצאות     | 1900.00 | 1400.00 | 1900.00 | 1400.00 | 1900.00 | 1000.00 | 0.00    | 0.00    | 0.00    | 0.00    | 0.00    | 0.00    | 9500.00  |
| סיכום      | 2861.23 | 3061.23 | 3261.23 | 2261.23 | 2061.23 | 2611.23 | 2811.23 | 3761.23 | 4961.23 | 5161.23 | 5361.23 | 5561.23 | 5561.23  |

הערות:

הדוח נותן תמונה מלאה של ההכנסות **שנגבו בפועל וההופקדו בבנק** לפי מועד הפקדתם.

הוצאות מופיעות על פי חשבונות ששולמו לפי חודש התשלום (לא לפי מועד הפרעון בפועל – אלא אם מנהל הועד תיקן את תאריך הפרעון לפי המועד בו נפרעה ההוצאה)

הדוח מאפשר לועד לקבל אינדיקציה מה אמורה להיות יתרת הבנק בתום כל חודש.

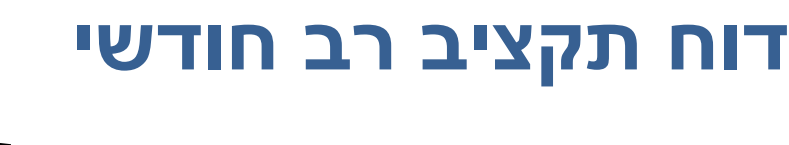

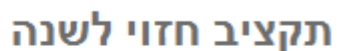

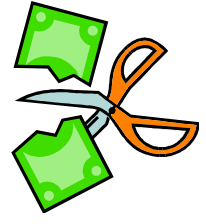

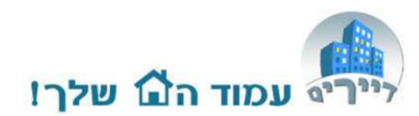

| שם         | ינואר   | פברואר  | מרץ     | אפריל   | מאי     | יוני    | יולי    | אוגוסט  | ספטמבר  | אוקטובר | נובמבר   | דצמבר    | סיכום    |
|------------|---------|---------|---------|---------|---------|---------|---------|---------|---------|---------|----------|----------|----------|
| יתרת פתיחה | 2611.23 | 3361.23 | 3611.23 | 2861.23 | 3611.23 | 4861.23 | 5611.23 | 6861.23 | 7661.23 | 8961.23 | 9761.23  | 11061.23 | 2611.23  |
| הכנסות     | 2150.00 | 2150.00 | 2150.00 | 2150.00 | 2150.00 | 2150.00 | 2150.00 | 2200.00 | 2200.00 | 2200.00 | 2200.00  | 2200.00  | 26050.00 |
| הוצאות     | 1400.00 | 1900.00 | 2900.00 | 1400.00 | 900.00  | 1400.00 | 900.00  | 1400.00 | 900.00  | 1400.00 | 900.00   | 1400.00  | 16800.00 |
| סיכום      | 3361.23 | 3611.23 | 2861.23 | 3611.23 | 4861.23 | 5611.23 | 6861.23 | 7661.23 | 8961.23 | 9761.23 | 11061.23 | 11861.23 | 11861.23 |

#### הערות:

הדוח נותן תמונה מלאה של ההכנסות והוצאות צפויות. הדוח מרכז את כל ההכנסות וההוצאות המופיעות בשדות "לתשלום" בטבלאות הגביה וההוצאות.

הדוח מאפשר לועד לקבל אינדיקציה לגבי התמונה השנתית של הבניין.

המלצה: יש להקים סעיפי הוצאות צפויות לכל השנה (גם הערכה) ולעדכנם במועד החיוב בסכום האמיתי. כדאי גם להקים סעיף הוצאות בלתי צפויות ולשים בו סכום כללי בכל חודש, בתום החודש ניתן למחוק אותו. כך תוכלו לתכנן את התקציב גם למקרים בלתי צפויים.

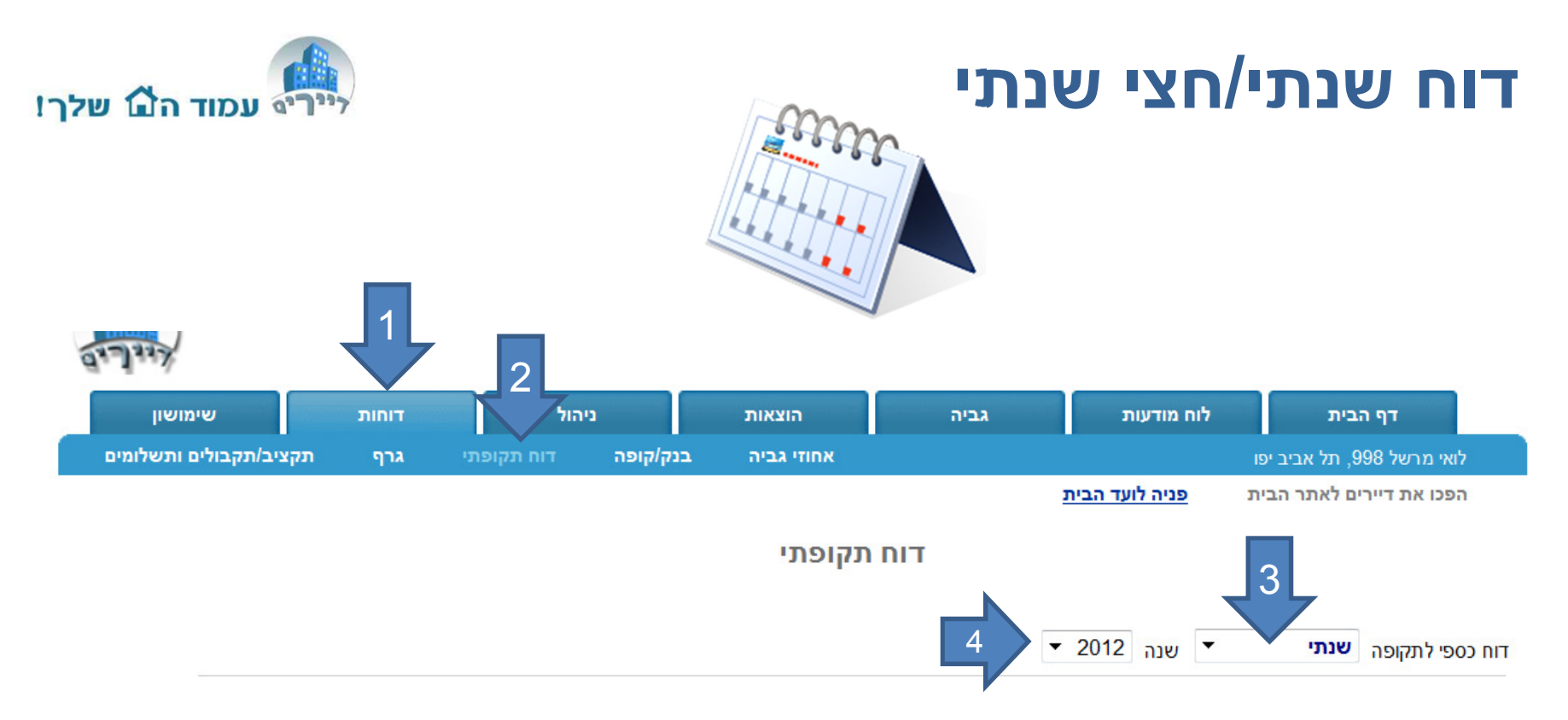

- 1. לחצו על תגית "דוחות"
- 2. תת תגית "דוח תקופתי"
- 3. בחרו דוח שנתי/חצי שנתי
  - 4. בחרו את השנה

הערה: רצוי לשלוח הודעה לדיירי הבניין שהם יכולים להכנס לאתר ולצפות בדוח השנתי/חצי שנתי. ניתן גם להדפיס את הדוח ולתלות אותו. לא ניתן לשלוח את הדוח במלואו דרך מערכת ההודעות של האתר.

## דוח שנתי/חצי שנתי הוצאות

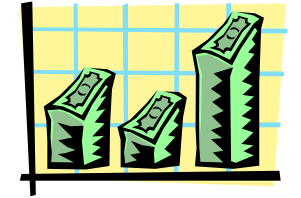

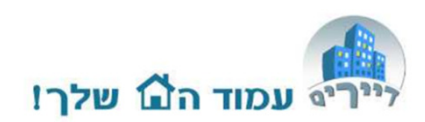

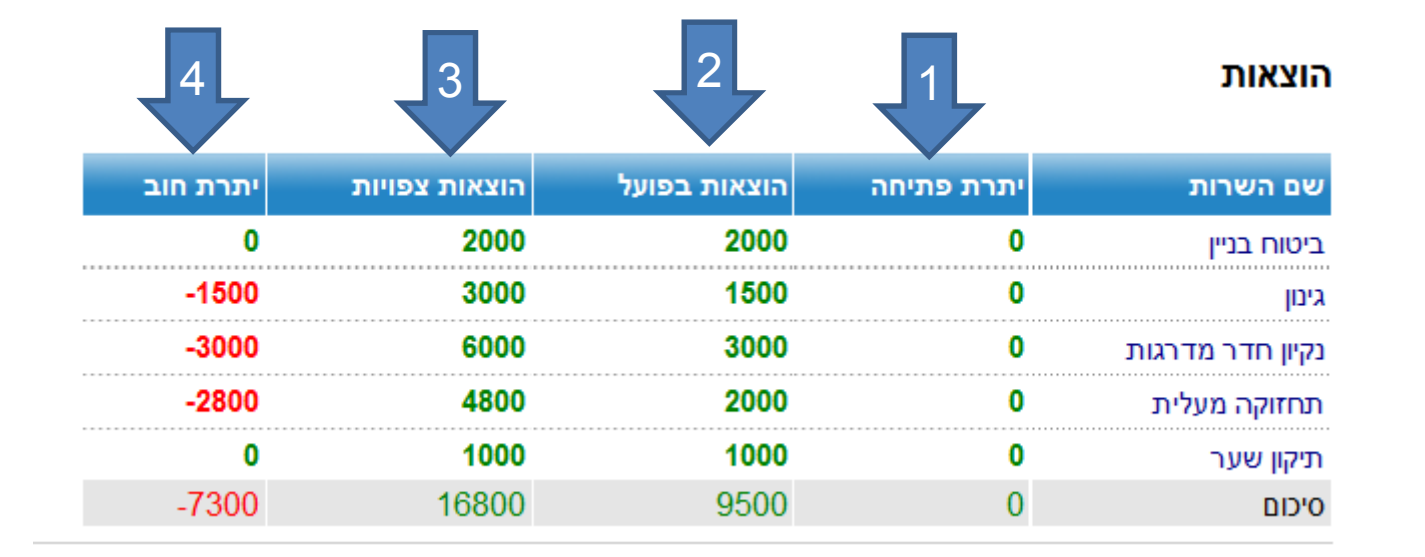

- 1. יתרת חוב לספקי שירות משנה קודמת
- 2. הוצאות ששולמו במשך השנה/חצי שנה
  - 3. סה"כ תקציב, כולל הוצאות ששולמו
- 4. יתרת חוב שלא שולם לסוף שנה/חצי שנה

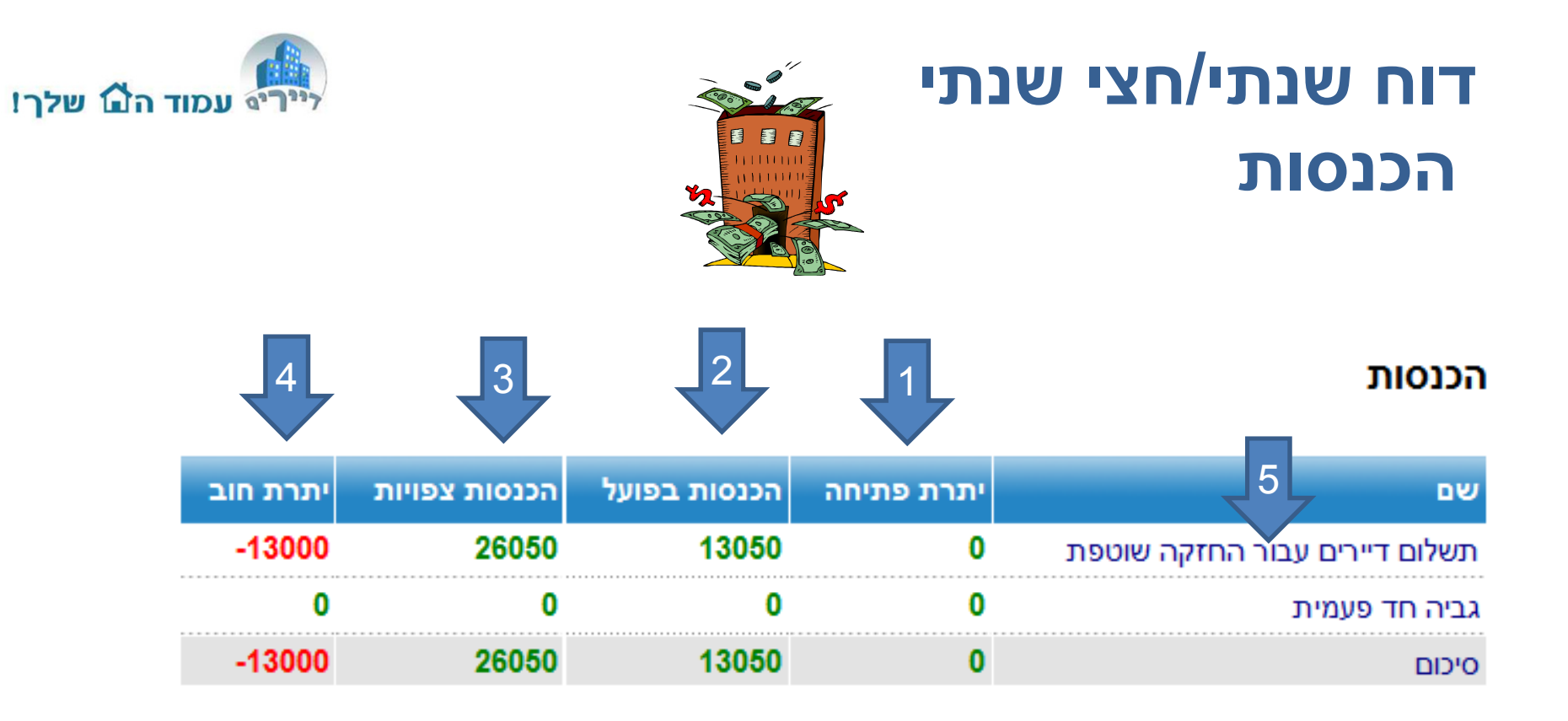

- 1. יתרת חוב/זכות של דיירים משנה קודמת
  - 2. הכנסות שנגבו השנה/חצי שנה
- 3. סה"כ תקציב הכנסות, כולל הכנסות שנגבו
- 4. יתרת חוב דיירים שלא שולם לסוף שנה/חצי שנה
- 5. ההכנסות מחולקות לגביית דמי ועד שוטפים וגביה חד פעמית בגין הוצאות מיוחדות

# דוח שנתי/חצי שנתי סיכומים

- עודף/גרעון גביה מול הוצאות בפועל (הכנסות פחות הוצאות בדוח תקבולים ותשלומים שבוצעו).
- 2. עודף/גרעון בתקציב הכנסות פחות הוצאות <u>בתקציב השנתי</u>).
- 3. יתרת בנק צפויה ליום הדוח (ע"פ הפקדות שנרשמו מול שיקים שיצאו).
- 4. יתרות חוב דיירים ליום הדוח.
  - 5. לחצו בכדי להדפיס

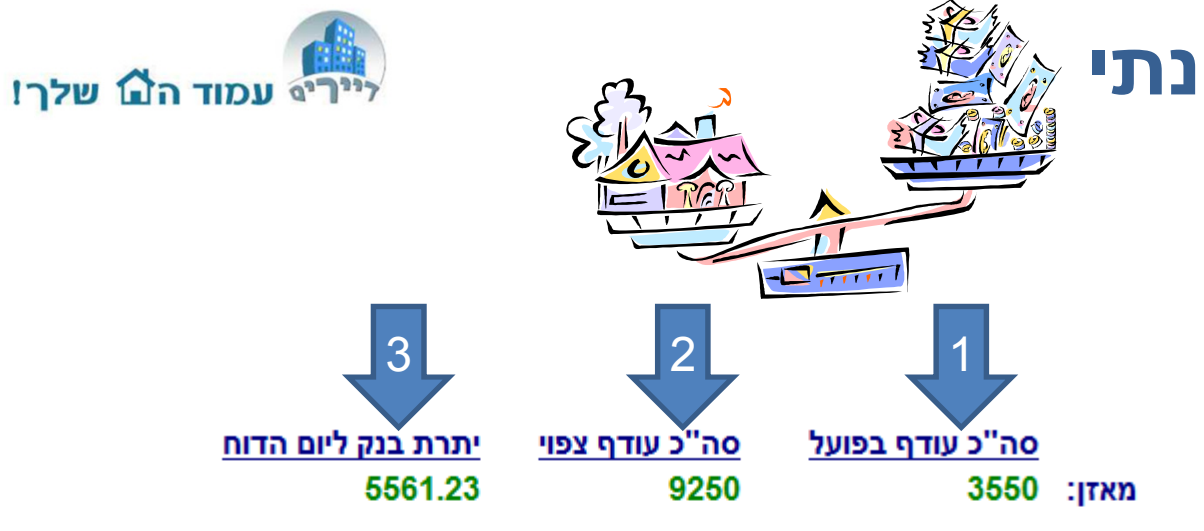

#### בעלי הדירות החייבים לסוף תקופת הדוח

| שם משפחה                  | חובות |
|---------------------------|-------|
| ( 1 ) נאמן                | -2400 |
| ( 2 ) מוסקוביץ'           | -1000 |
| ( 3 ) משול <mark>ם</mark> | -1000 |
| (4) משיר 4                | -1200 |
| אפק ( 5 )                 | 0     |
| - <b>13000</b> :סיכום:    |       |

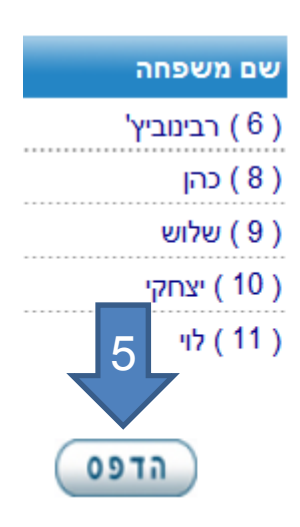